## App端如何验收自修项目(单个或批量)(文 档)

## 1、单个验收自修项目

用户登录互海通 App 端,在主页面点击"审批→维修管理→验收-自修项",进入待处理任务列表, 点击目标待验收自修项目;或在管理界面 点击"自修项目",找到目标待验收自修项后,点击进入, 输入验收实际费用、验收意见等信息,最后分别点击验收、退回或评论可进行相关操作。

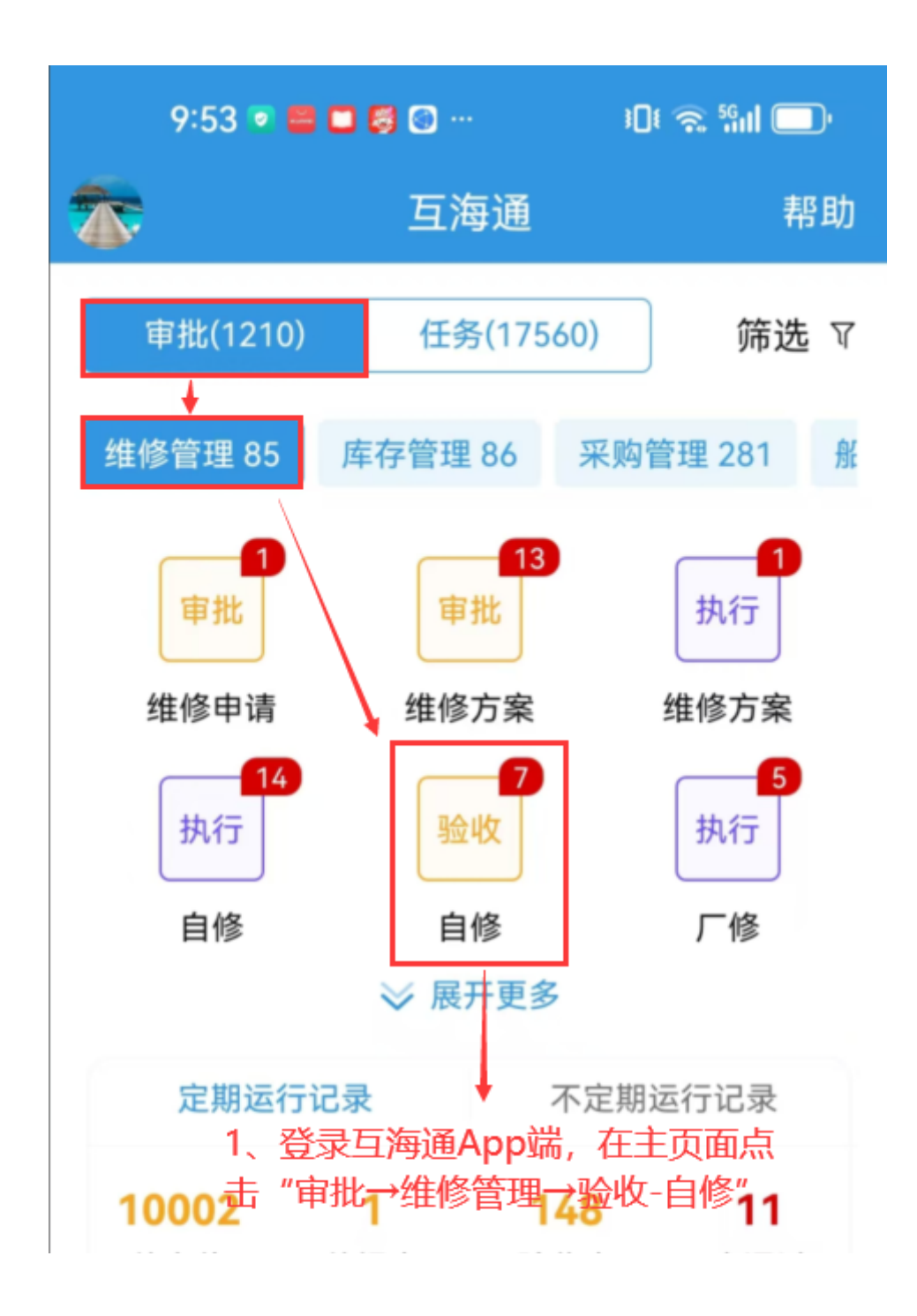

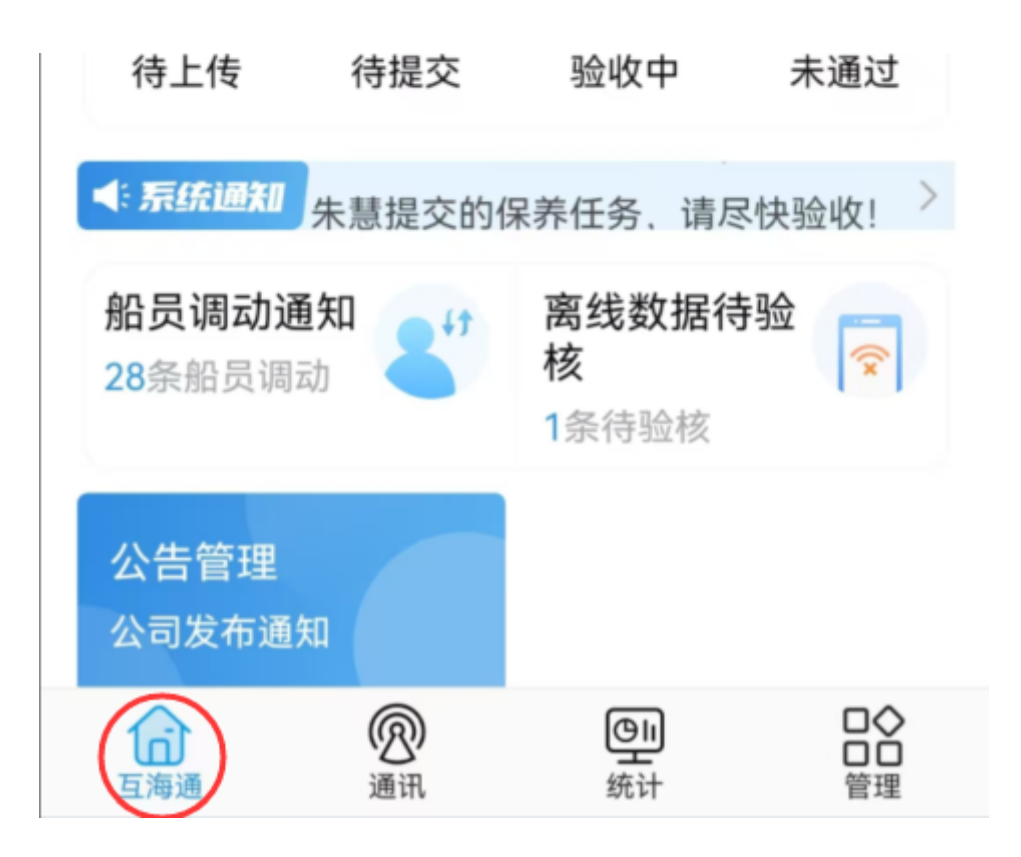

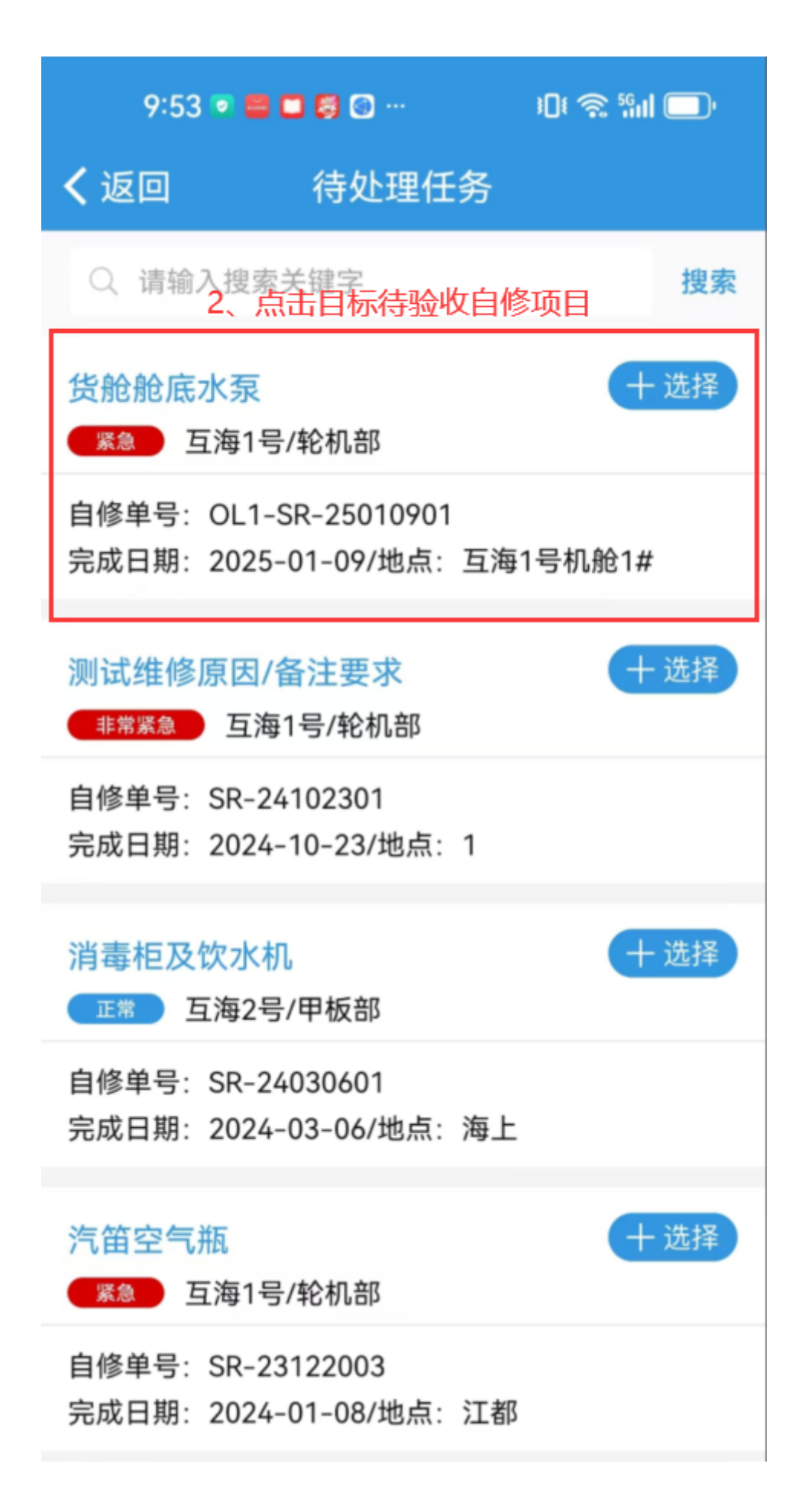

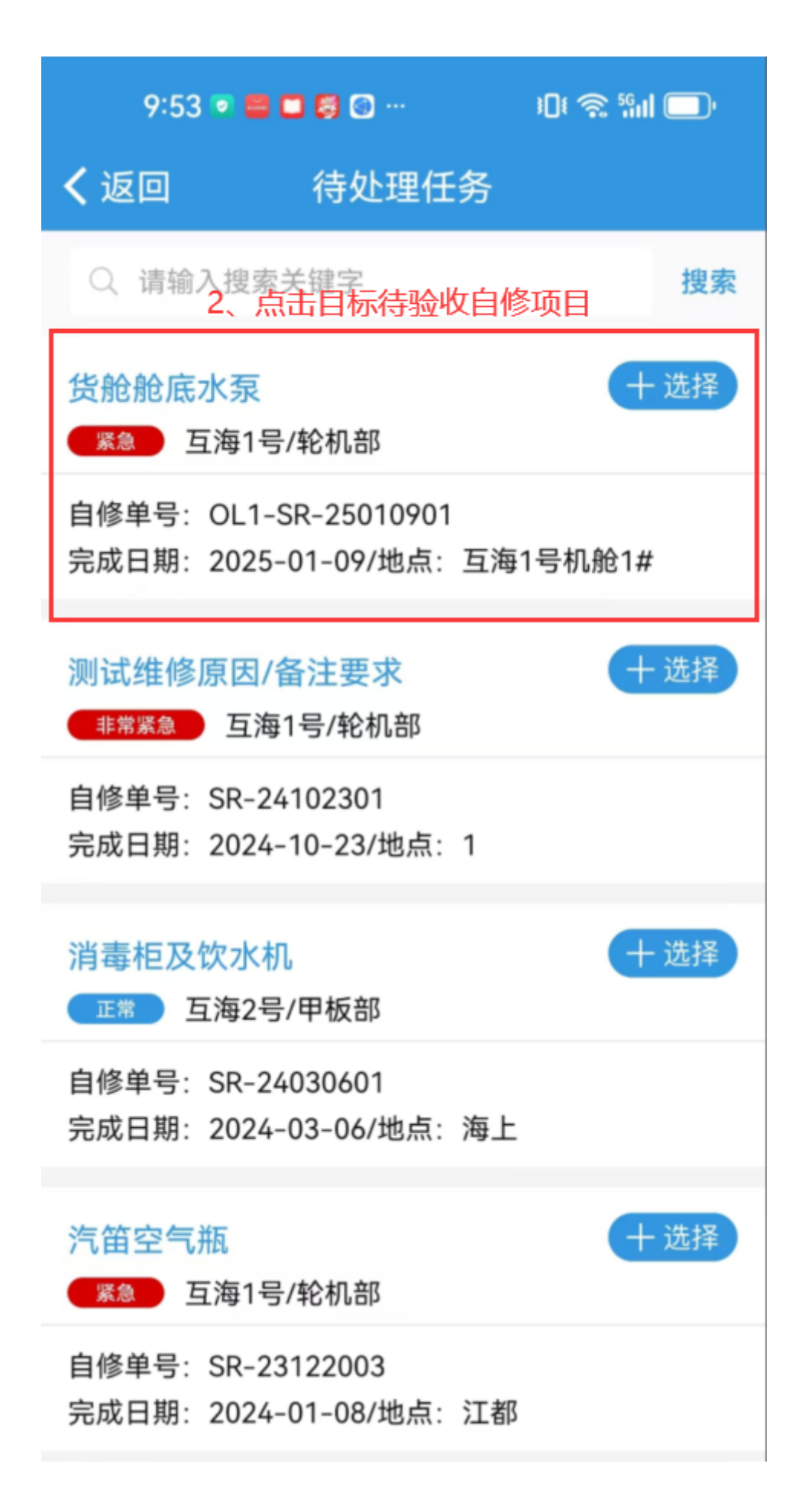

| 내 中国电信 🗢   | 下午:            | 3:49     | @ 🙋 73% 🔲     |
|------------|----------------|----------|---------------|
| 🕒 上海亞      | 互海信息科技有        | 限公司 OCEA | NLI <u>帮助</u> |
| 库存管理  采    | 彩购管理 维修        | 管理 保养管   | 理 船员管理        |
| 维修管理       |                |          |               |
|            | X              | Ø        | 3             |
| 维修申请       | 维修方案           | 自修项目     | 航修项目          |
| 4          |                |          |               |
| 航修结算       |                |          |               |
| 保养管理       |                |          |               |
| Ē          | (- <u>)</u> -) |          |               |
| 保养管理       | 设备运行时长         | 1        |               |
| 船员管理       | 在管理界面          | 面点击"自    | 目修项目"         |
| 2          | 8              | 20       | <b>*</b>      |
| 船员调配       | 离船申请           | 船员调令     | 船员考核          |
| 费用管理       |                |          |               |
| <b>≠</b> → | ¥              | ¥        |               |
| 船员报销       | 船舶报销           | 备用金申请    |               |
| 体系管理       | -              | _        |               |
| 白          | <b>②</b><br>通讯 | ©」<br>统计 | □<br>□<br>管理  |

| .II 中国电信 <b>令</b><br>く返回             | <sup>下午 3:53</sup><br>自修项目   | ☯ ◙ 73% ■⊃<br><u>筛选</u> Ÿ |
|--------------------------------------|------------------------------|---------------------------|
| Q 请输入维修<br>2' 找到目标                   | <sup>页名称/单号</sup><br>待验收自修项尼 | 5,点击进入                    |
| 机舱空气系统维<br>(王第) 东海号/轮机               | 修申请<br>邹                     | 验收中                       |
| 设备名称:机舱空 <sup>。</sup><br>完成日期:2021-0 | 气系统/设备型号:无<br>4-01/地点:苏州     |                           |

压载系统喷射泵维修申请

已取消

已取消

(38) 东海号/轮机部

设备名称:压载系统喷射泵/设备型号:无 计划维修信息:2020-08-27~2020-08-28;扬州港 取消原因:供应商坐地起价

## 船体部分维修申请

正常 东海号/轮机部

设备名称:船体部分/设备型号:无 计划维修信息:2020-08-25~2020-08-26;船上 取消原因:不好

船体部分维修申请

已取消

正常 东海号/轮机部

设备名称:船体部分/设备型号:无 计划维修信息:2020-08-24~2020-08-25;船上

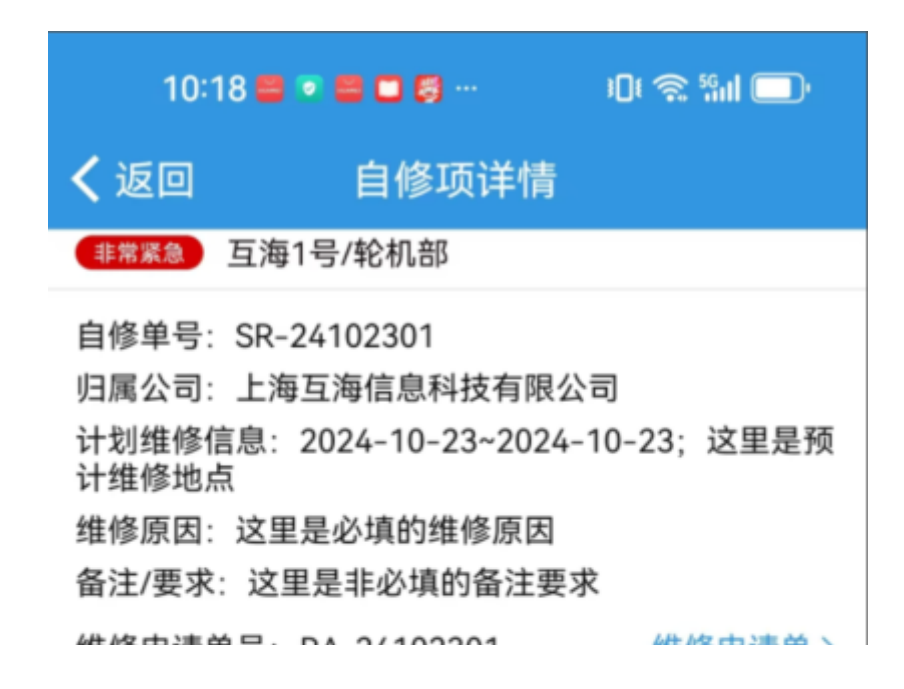

| 荘修中項甲亏: RA-24102301                                      | 班修中                                   |
|----------------------------------------------------------|---------------------------------------|
| 维修方案单号: RP-24102301                                      | 维修方案单〉                                |
| 完成日期: 2024-10-23/地点: 1<br>完成情况: 1                        |                                       |
| *实际费用(CNY)                                               | 0.00                                  |
| * <b>验收意见</b><br>请填写验收意见                                 |                                       |
| 验收附件                                                     | 上传附件                                  |
| 物品消耗:无                                                   |                                       |
| 单据进度 3、填写实际费用、<br>可上传验收附件                                | 验收意见,也                                |
| <ul> <li>              李青云</li></ul>                     | <b>(来自维修方案)</b><br>)24-10-23 13:46:37 |
| • S 李青云<br>轮机长 20                                        | <b>执行</b><br>)24-10-23 13:48:58       |
| <ul> <li>● ● ● ● ● ● ● ● ● ● ● ● ● ● ● ● ● ● ●</li></ul> | "、"退<br>「进行相关操作                       |
| 验收 退回                                                    | 评论                                    |

## 2、批量验收自修项目

用户登录互海通 App 端,在主页面点击"审批→维修管理→验收-自修项",勾选需要批量验收的自修 项,点击进入批量验收界面,填写验收意见后点击确定,即批量验收成功。

|          | 9:53 💿 📾 🗖 🖗 | <b>3</b> 💿 … | الا 🕫 🐔 ال |
|----------|--------------|--------------|------------|
| <b>*</b> |              | 互海通          | 帮助         |
| _        |              |              |            |

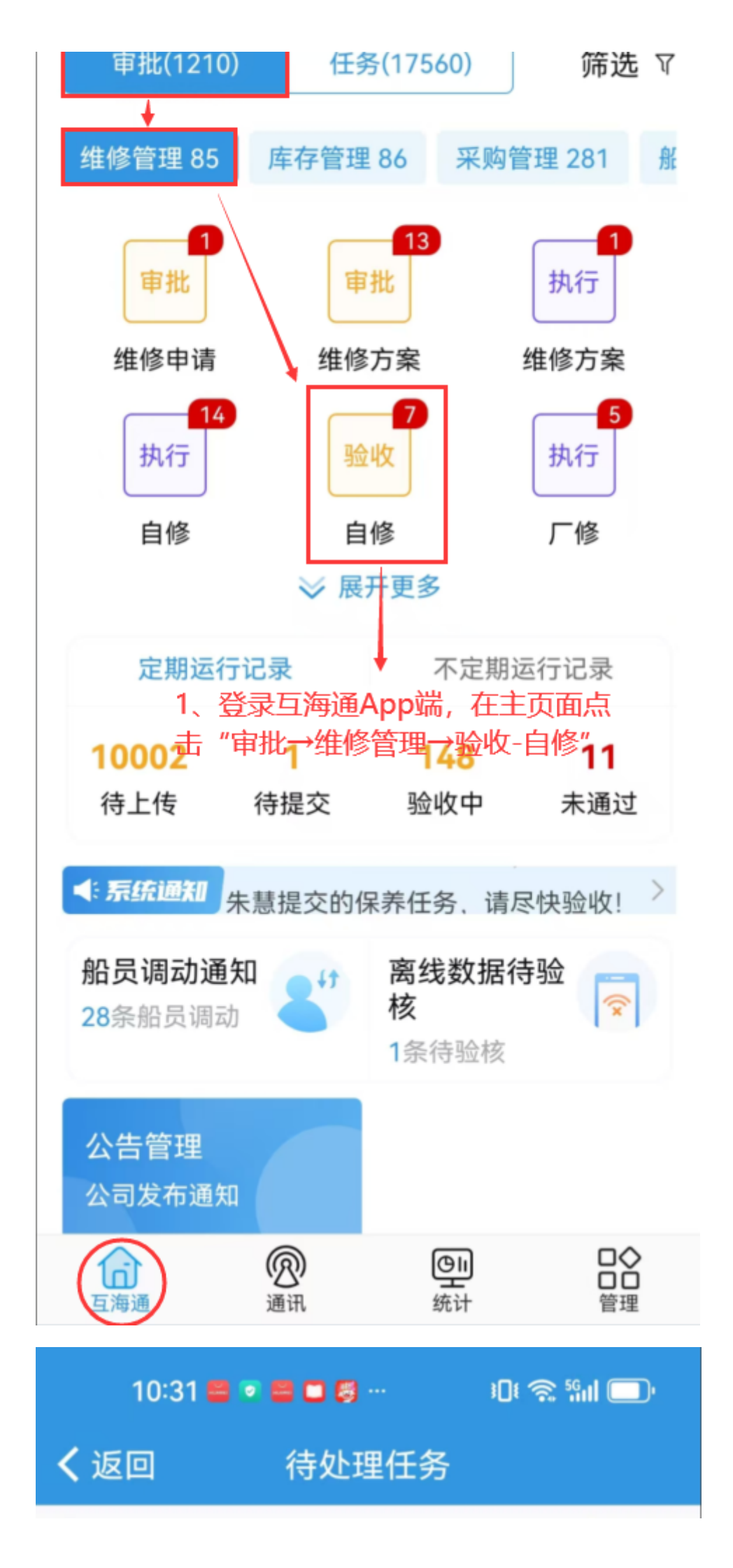

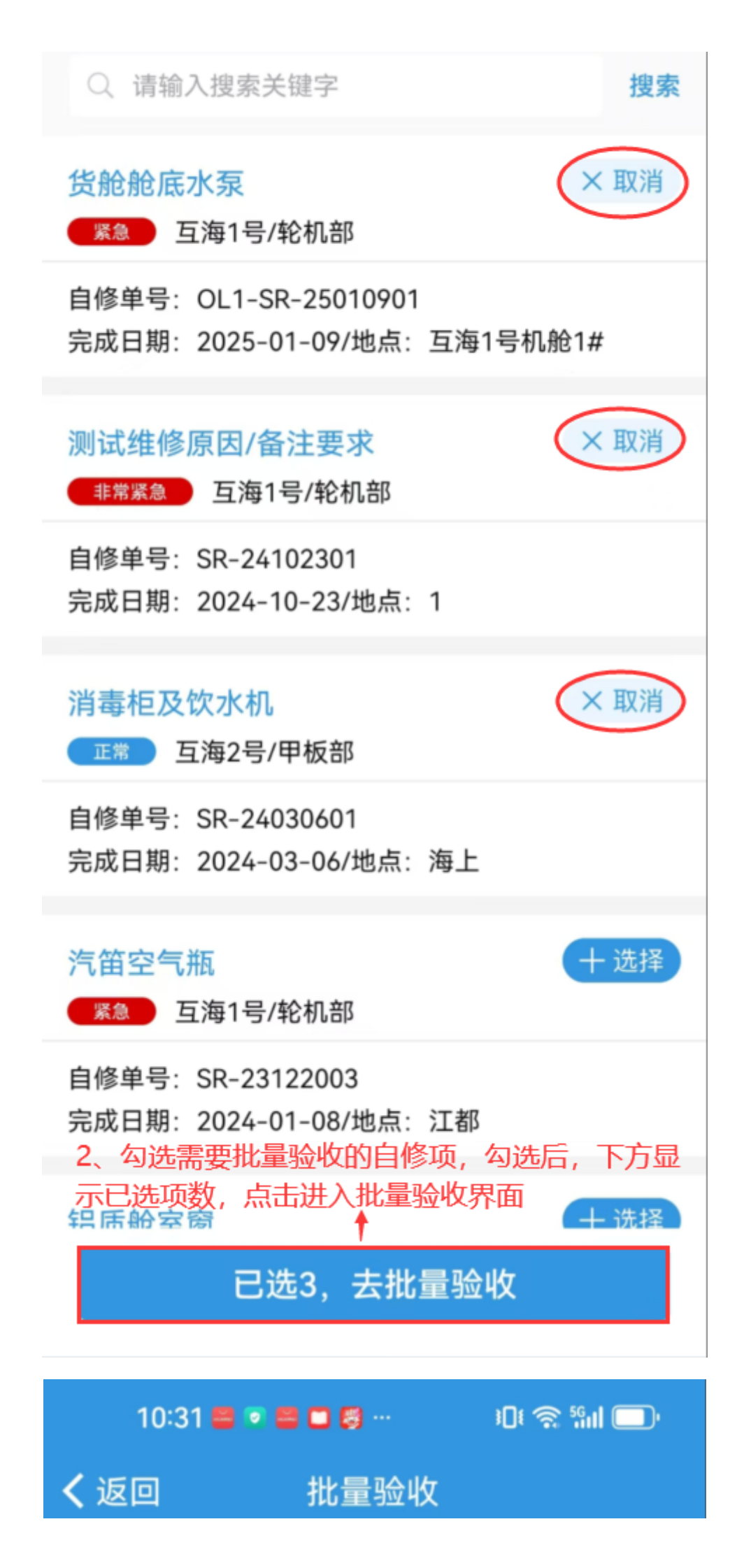

| 本次将验收3项维修项 |                      |  |
|------------|----------------------|--|
| *验收意见      |                      |  |
| 请输入内容      |                      |  |
|            |                      |  |
|            |                      |  |
|            |                      |  |
|            |                      |  |
| 附件:        | 上传附件                 |  |
| 3、填与驱收急见,  | 马工19月1千,取 <b>加</b> 点 |  |
|            |                      |  |
| 确定         | 取消                   |  |